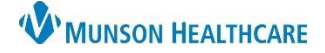

## **Configuring Personal Favorite Folders**

For personal order favorites to appear in the Patient Summary Tabs, the folder names must match the folder names defined in the configuration. If personal favorite folders are not already configured, you must configure them. This is a one-time process.

1. From the orders menu, click add order. Select the drop-down arrow next to the Star/Favorites icon, click Organize Favorites...

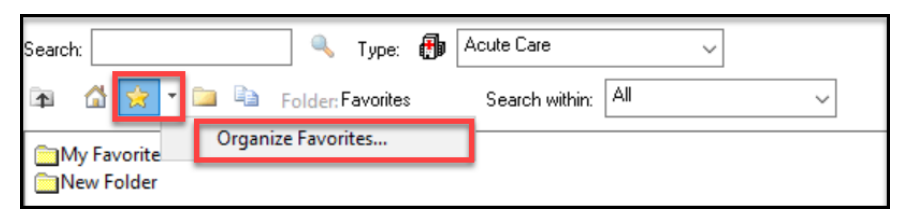

2. In the Add Favorites dialog box, click Create Folder.

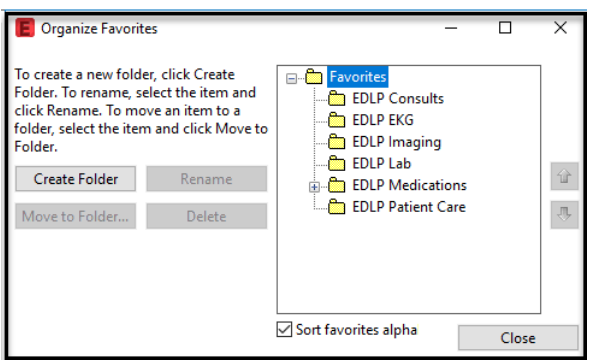

**Note:** If you have an existing folder(s), you can simply rename it. i.e., Lab Folder, could be renamed to EDLP Lab

- 3. Enter each of the folder names exactly (case sensitive) as they are displayed below and click CLOSE.
  - a. EDLP Consults
  - b. EDLP EKG
  - c. EDLP Imaging
- e. EDLP Medications f. EDLP Patient Care

d. EDLP Lab

## **Adding Personal Favorite Orders**

1. From a list of orders, right-click the order you want to save as favorite and select Add to Favorites.

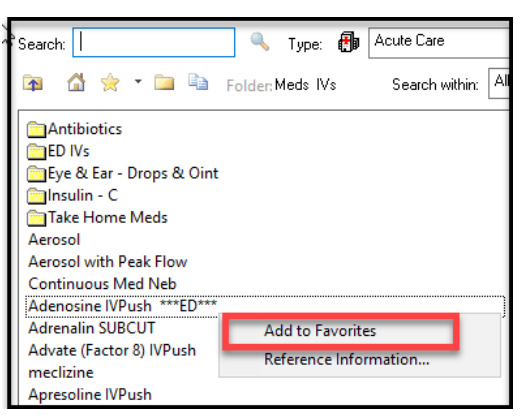

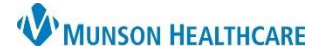

## Cerner FirstNet EDUCATION

2. In the Add Favorites dialog box, select the appropriate category folder for the order. For example, assign the favorite Adenosine IVP order, to **EDLP Medications**.

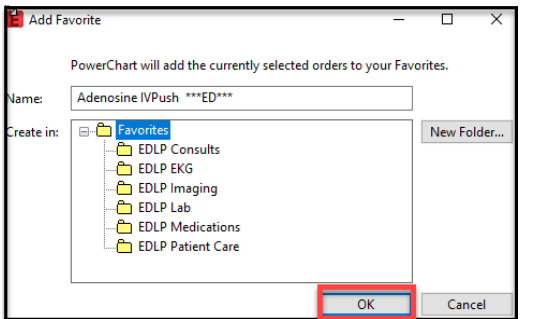

3. Click **OK**. The order is now added to the favorites section of the Orders dialog box in ED LaunchPoint.

| 1edications |                                                                                                    |                   |                                       |         | Copen Patient Chart 2 Refresh Medication Favor                                                                                         |
|-------------|----------------------------------------------------------------------------------------------------|-------------------|---------------------------------------|---------|----------------------------------------------------------------------------------------------------|
| le-order    | Order                                                                                                    | Date/Time         | Ordered By                            | Status  | Order Favorites Go To Orders                                                                                                    |
| chedu       | ed (3)                                                                                                    |                   |                                       |         |                                                                                                    |
|             | morphine (Morphine (Roxanol)<br>20 mg/mL ORAL CONC) 5 mg,<br>Oral, ONCE                                                                                               | 06/14/21 08:59:00 | TSTAcctMack<br>MD, EDDOC16<br>Lindsey | Ordered | Adenosine IVPush ***E0***<br>Morphine (Roxanol) 20 mg/mL. ORAL CONC<br>5 mg - Joral. Liquid, ONCE, Routine                             |
|             | sodium chloride (Sodium<br>Chloride 0.9% Pres. Free<br>FLUSH) TS mL, IVPush,                                                                                          | 05/12/21 20:00:00 | Test MD,<br>Physician                 | Ordered | Nitroglycerin Drip - TITRATE ****ED***                                                                                                 |
|             | q12nSTD<br>sodium chloride (Sodium<br>Chloride 0.9% Pres. Free<br>FLUSH) 5 mL, IVPush,<br>q12hSTD                                                                     | 05/12/21 20:00:00 | Test MD,<br>Physician                 | Ordered | acetaminophen Autoral Continuous Neb Soln Cefepime IVPB Diaudid VPush                                                                  |
| RN/Ur       | scheduled (13)                                                                                                    |                   |                                       |         | DTaP (Daptacel/Infanrix) Vaccine IM (age less than 7 years)                                                                            |
|             | Sodium Chloride 0.9%<br>intravenous solution 1,000 mL<br>(NS 0.9% IV BOLUS 1,000<br>mL) Bolus, IV, Stop: 06/14/21<br>12:26:00 EDT                                     | 06/14/21 09:26:00 | TSTAcctMack<br>MD, EDDOC16<br>Lindsey | Ordered | DuoNeb 0.5 mg-2.5 mg/3 mL inhalation solution ET Top SOLN R Bolus Monohne M                                                            |
|             | Sodium Chloride 0.9%<br>intravenous solution 250 mL<br>(Sodium Chloride 0.9% IV<br>SOLN 250 mL) Use when<br>hanging IVPB infusion, IV,<br>Stop: 06/11/21 12:22:00 EDT | 05/12/21 12:23:00 | Test MD,<br>Physician                 | Ordered | Morphine IVPush Morphine SR TA8 ***ED*** Motin TA8 ***ED*** Rocephin VPush                                                             |
|             | ondansetron (Zofran IVPush)<br>4 mg, IVPush, q24hr, PRN:<br>Nausea and/or Vomiting                                                                                    | 05/12/21 12:22:00 | Test MD,<br>Physician                 | Ordered | Sodium Chloride 0.9% IV BOLUS ***ED***  Sodium Chloride 0.9% IV SOLN ***ED***  Tdao (Boostrik/Adael) Vacine IM (are 7 years and older) |
|             | prochlorperazine (Compazine<br>IVPush) 5 mg, IVPush, q6hr,<br>PRN: Nausea and/or Vomiting                                                                             | 05/12/21 12:22:00 | Test MD,<br>Physician                 | Ordered | ☐ Tetanus-Diphtheria (Td), Adult IM<br>☐ Tetanus Immune Globulin IM                                                                    |
|             | senna (Senna FOR RANGE<br>ORDER) 1-2 Tab, Oral, OHS,                                                                                                    | 05/12/21 12:22:00 | Test MD,                              | Ordered | Toradol IM ***ED***  Zofran                                                                                                    |

## **Adding Selected Orders as Favorites**

1. To add favorite orders already selected in Orders, right click an order and select to Add To Favorites.

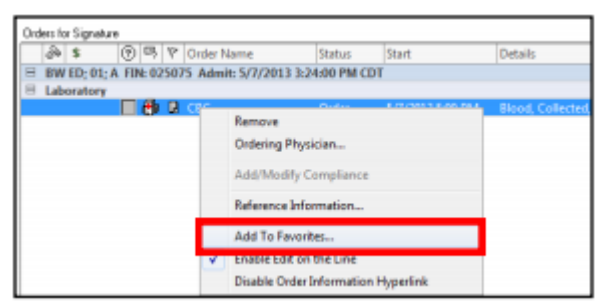

2. In the Add Favorites dialog box, select the appropriate folder for the order and click OK. The order is now added to the Favorites section of the Orders dialog box in ED LaunchPoint.